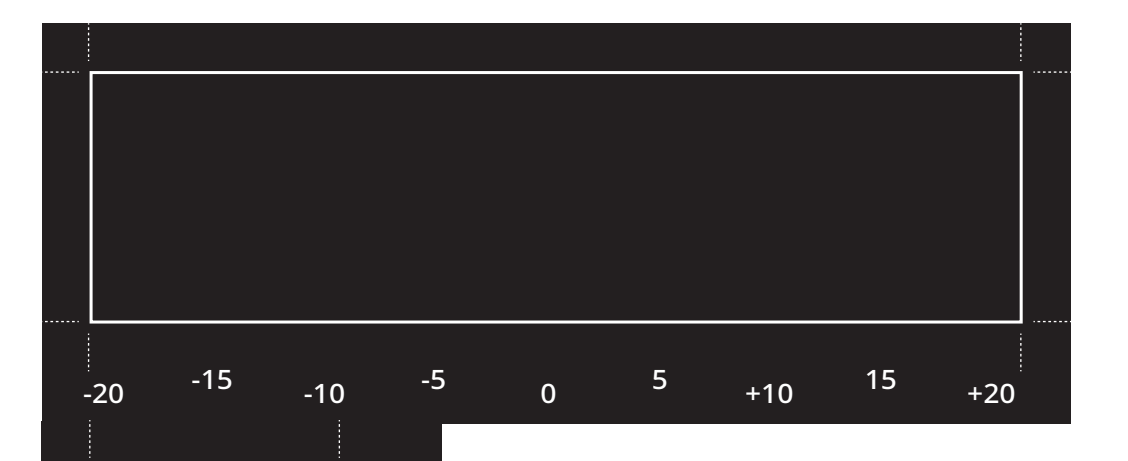

+20

15

+10

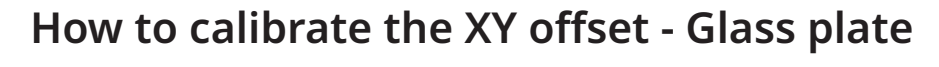

- 1. Check that there are two print cores and two materials loaded in your printer before you start calibration.
- 2. Navigate to "Maintenance" and choose the option "Calibrate XY offset" to print the calibration pattern.
- 3. Wait for the print to complete.
- 4. Place this calibration sheet under the glass plate, and align the rectangles within the black area.
- 5. Find the two lines that align best with each other, and enter the corresponding number into the input field on the display.

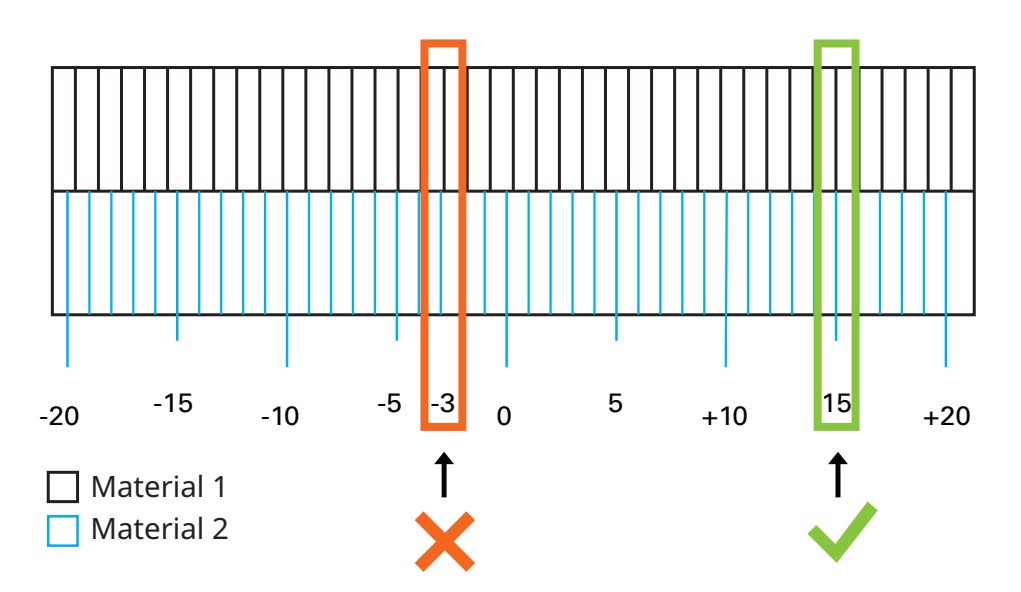

-20 -15 -10 -5 0 5

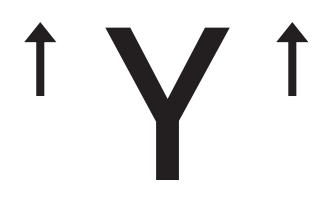

Ultimaker